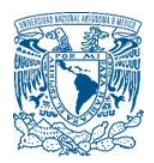

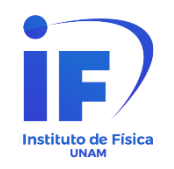

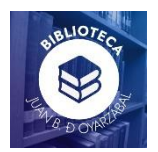

## CONSTANCIA DE NO ADEUDO DE LIBROS PARA LA COMUNIDAD ESTUDIANTIL DE LA UNAM

"Es un trámite que por reglamento tienen que llevar a cabo la comunidad estudiantil de la UNAM antes de titularse. En la Biblioteca Central de la UNAM, la Coordinación de Tesis es la instancia encargada de generar dicha constancia."

Para conocer la información relacionada con este trámite deberás: \* Entrar a la siguiente Liga o URL:

https://www.bibliotecacentral.unam.mx/index.php/servicios/constancias/5-constancia-de-no-adeudo-para-alumnos-unam

La pantalla que aparecerá será:

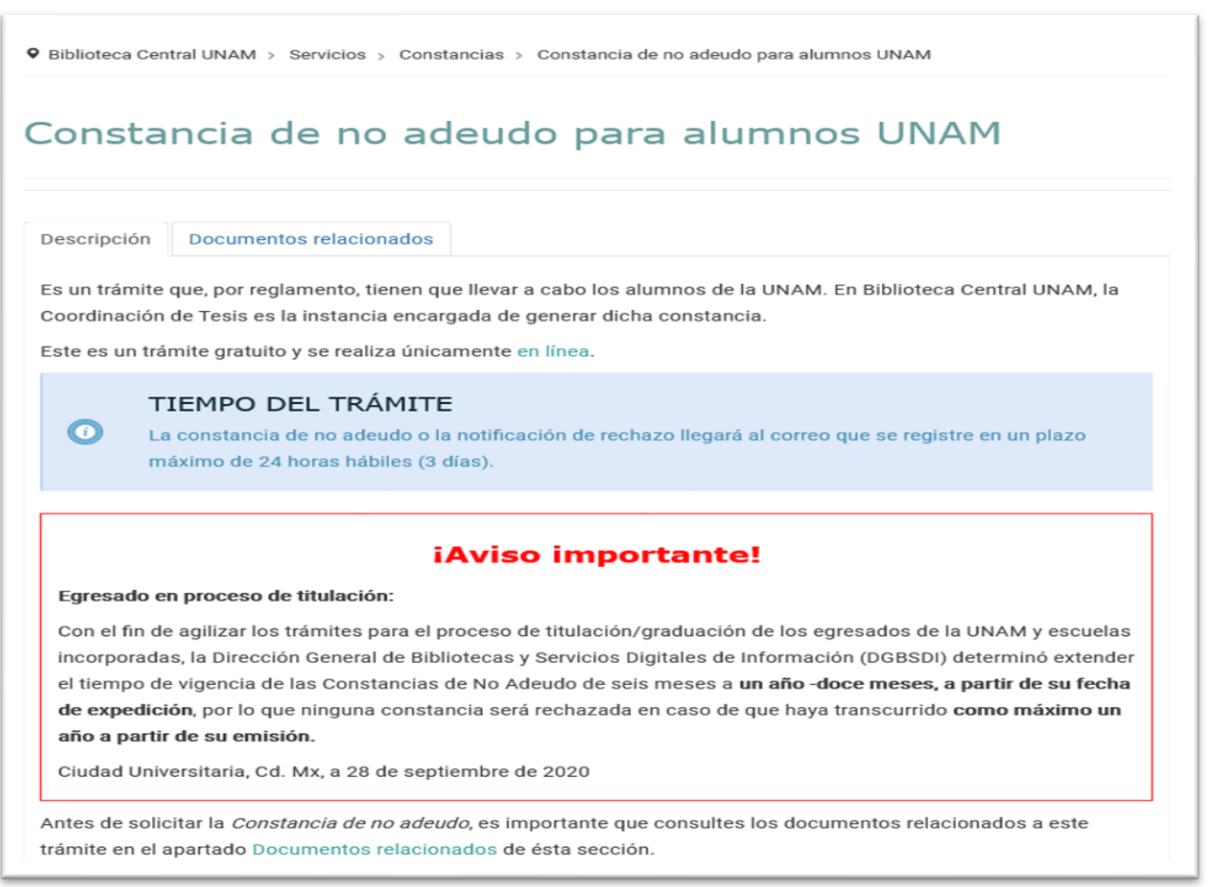

¡QUIERO OBTENER MI CONSTANCIA DE NO ADEUDO!

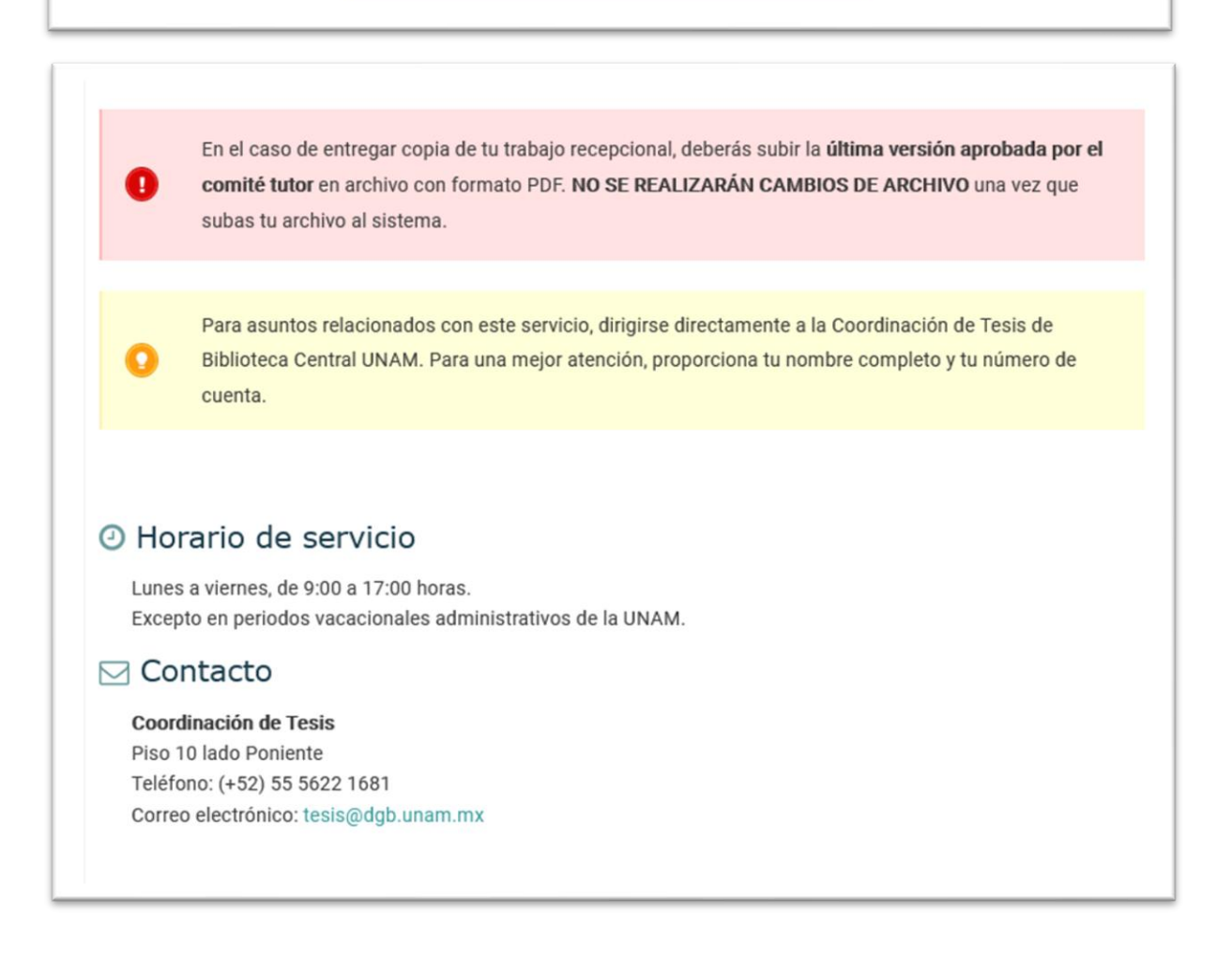

Es importante que antes de solicitar tu Constancia consultes los documentos relacionados con este trámite, en esta dirección:

https://www.bibliotecacentral.unam.mx/index.php/servicios/constancias/5constancia-de-no-adeudo-para-alumnos-unam#documentos-relacionados

Dónde encontrarás información sobre una Visión General del Trámite para Alumnos de la UNAM, el Instructivo de nivel Licenciatura, así como el Instructivo de Posgrado y los Formatos de portada con diferentes modalidades de titulación.

La pantalla que desplegará es:

| Constan           | cia de no adeudo para alumnos UNAM |
|-------------------|------------------------------------|
|                   |                                    |
| Descripción       | Documentos relacionados            |
| 🖪 Visión Genera   | I del trámite ALUMNOS UNAM         |
| 🔁 Instructivo Niv | rel Licenciatura con Tesis         |
| 🔁 Instructivo Niv | rel Posgrado con Tesis             |
| Formatos d        | e portada                          |
| 🕅 Licenciatura    |                                    |
| 🕅 Especialidade   | S                                  |
| 🖬 Especialidade   | s médicas                          |
| 🕅 Posgrado UNA    | AM                                 |
| 谢 Posgrado UNA    | ам солјилто                        |

De acuerdo con tu situación deberás seleccionar y consultar la información que te corresponda.

Una vez consultada la información podrás ir al enlace: <u>https://siicana.dgb.unam.mx/</u>, o bien, desde la página principal de la información en general, dar clic en la siguiente imagen:

¡QUIERO OBTENER MI CONSTANCIA DE NO ADEUDO!

O en la frase en línea, para obtener tu constancia.

| Descripción   | Documentos relacionados                           |                                                    |
|---------------|---------------------------------------------------|----------------------------------------------------|
|               |                                                   |                                                    |
| Es un trámite | jue, por reglamento, tienen que llevar a cabo los | alumnos de la UNAM. En Biblioteca Central UNAM, la |

La pantalla que se desplegará será:

| TCENTRAL                                                                                                    | 5.                                                                                                    |
|----------------------------------------------------------------------------------------------------|----------------------------------------------------------------------------------------------------|
| SISTEMA INTEGRAL DE GENERACION DE CONSTANCIAS DE NO ADEUD                                                                                                    | O Y ENVÍO DE TRABAJOS RECEPCIONALES ESCRITOS                                                                                               |
| Comunidad UNA/                                                                                                    |                                                                                                    |
| Para obtener tu Constancia de No Adeudo de Material Bibliográfic<br>AVISO IMPORTANTE: Para evitar el rechazo de tu trámite, en caso de enviar trabajo recepcional escrito (tesis u o | o haz click en la opción que te corresponda.<br>ras modalidades), favor de consultar antes el instructivo aquí: VISION GENERAL DEL TRAMITE |
| INSTRUCTIVO NIVEL LICENCIATURA<br>Licenciatura                                                                                                    | INSTRUCTIVO NIVEL POSGRADO<br>Posgrado                                                                                                    |
| Sistema Incorporad                                                                                                    | lo                                                                                                    |
| Selecciona el siguiente enlace para registrar tu solicitud de Constancia de No Ade                                                                                                   | udo, sí perteneces a alguna escuela incorporada a la UNAM.                                                                                 |
| VISION GENERAL DEL TRAMITE ESCUELAS IN                                                                                                    | CORPORADAS UNAM                                                                                                    |
| INSTRUCTIVO ESCUELAS INCORPORA                                                                                                    | DAS CON TESIS                                                                                                    |
| Incorporadas                                                                                                    |                                                                                                    |
| Copyright © Derechos Reservados DGB-                                                                                                    | UNAM 2010-2022                                                                                                    |
|                                                                                                    |                                                                                                    |

En esta pantalla encontrarás dos opciones: Comunidad UNAM y Sistema Incorporado.

**Para el caso de Comunidad UNAM**, podrás optar por el Instructivo de Nivel **Licenciatura** o el Instructivo Nivel **Posgrado** para registrar tus datos, enviarlos y esperar la respuesta de tu Constancia de no adeudo de Libros.

\* Si das clic en **Instructivo nivel Licenciatura o en imagen de Licenciatura** aparece la pantalla con los datos que tienes que registrar: **Número de cuenta UNAM**, **Plantel, Carrera, Modalidad** (en estas tres opciones deberás seleccionar la opción que te corresponda) y por último registrar y confirmar tu **Correo electrónico**.

https://siicana.dgb.unam.mx/doc/2\_INSTRUCTIVO\_NIVEL\_LICENCIATURA\_C ON\_TESIS.pdf

| El número de cu               | enta debe constar de nueve dígitos, omitiendo el guión. Ejemplo para el número de cuenta<br>9025888-5 se debe escribir 090258885 |
|-------------------------------|----------------------------------------------------------------------------------------------------|
| Número de cuenta UNAM :       |                                                                                                    |
| Nivel escolar :               | Licenciatura                                                                                                    |
| Plantel :                     | Selecciona una opción 🗸                                                                                                    |
| Carrera :                     | Selecciona una opción 👻                                                                                                    |
| Modalidad :                   | seleccione una opción 🗸                                                                                                    |
| Correo electrónico :          |                                                                                                    |
| Confirma correo electrónico : |                                                                                                    |
|                               | Verificar adeudos                                                                                                    |
|                               | Copyright © Derechos Reservados DGB-UNAM 2010-2022                                                                               |

\* Si das clic en **Instructivo nivel Posgrado o en imagen de Posgrado** se visualiza la pantalla para registrar los datos de: **Número de cuenta UNAM**, seleccionar el grado a obtener en **Nivel escolar** y dar clic en aceptar.

https://siicana.dgb.unam.mx/doc/3 INSTRUCTIVO NIVEL POSGRADO CON TESIS.pdf

| REGISTRO DE SOLICITUD DE CONSTANCIA DE NO ADEUDO.                                                                                                    |  |
|----------------------------------------------------------------------------------------------------|--|
| El número de cuenta debe constar de nueve dígitos, omitiendo el guión.<br>Ejemplo para el número de cuenta 9025888-5 se debe escribir 090258885<br>Número de cuenta UNAM : |  |
| <br>Copyright © Derechos Reservados DGB-UNAM 2010-2022                                                                                                    |  |

Para el caso de las escuelas incorporadas a la UNAM, deberán ir a la opción **Sistema Incorporado** y consultar la información de: Visión General del Trámite Escuelas Incorporadas UNAM e Instructivo Escuelas Incorporadas con Tesis.

| Sistema Incorporado                                                                                                    |
|----------------------------------------------------------------------------------------------------|
| Selecciona el siguiente enlace para registrar tu solicitud de Constancia de No Adeudo, sí perteneces a alguna escuela incorporada a la UNAM. |
| VISION GENERAL DEL TRAMITE ESCUELAS INCORPORADAS UNAM                                                                                        |
| INSTRUCTIVO ESCUELAS INCORPORADAS CON TESIS                                                                                                  |
| Incorporadas                                                                                                    |
| Copyright © Derechos Reservados DGB-UNAM 2010-2022                                                                                           |
|                                                                                                    |

\* Dar clic en imagen **Incorporadas**, registrar el Número de cuenta de escuela incorporada y dar clic en aceptar.

| REGISTRO DE SOLICITUD DE CARTA DE NO ADEUDO.                                                                          |  |
|----------------------------------------------------------------------------------------------------|--|
| Número de cuenta de escuela incorporada:<br>Areptar                                                                   |  |
| Instructivos:<br>Visión general del tramite escuelas incorporadas unam<br>Instructivo escuelas incorporadas con tesis |  |
| Copyright © Derechos Reservados DGB-UNAM 2010-2022                                                                    |  |
|                                                                                                    |  |

"Para asuntos relacionados con este servicio, dirigirse directamente a la Coordinación de Tesis de Biblioteca Central UNAM. Para una mejor atención, proporciona tu nombre completo y tu número de cuenta."

**El horario de servicio** es de: lunes a viernes, de 9:00 a 17:00 horas. Excepto en periodos vacacionales administrativos de la UNAM.

Los datos de contacto son:

Coordinación de Tesis

- Piso 10 lado Poniente
- Teléfono: (+52) 55 5622 1681
- Correo electrónico: <u>tesis@dgb.unam.mx</u>

Elaboración Lucila Martínez Arellano Pablo Carrasco Cañas